## **Columbia International University**

Create a Signature using Webmail

(Revised: September 8, 2016)

- 1. Sign in to <u>outlook.office365.com</u>
- 2. In the upper right corner, click the **Settings gear >Options.**
- 3. Under Options, choose Settings > Mail.

Or

## Under Options, choose Mail > Layout > Email Signature.

- Under E-Mail Signature, in the text box, type the signature you want to use. Use the formatting mini toolbar to change the appearance of the signature. See <u>Marketing</u> <u>Toolbox</u> for specific format instructions.
- To insert the CIU Logo into the signature text box, browse to the CIU University Logo on the <u>Marketing Toolbox</u>. You will need to open a new tab in your browser to do this. Keep a tab open to keep your Webmail up. Find the University Logo and right click on the image.
- 6. Choose Copy Image
- Go back to the E-Mail Signature Text box and click to place the cursor under your personal information and press CTRL+V (from a Windows machine) to Paste. Use Command + V (from a Mac) to Paste.
- 8. Make sure the "Automatically include my signature on messages I send" box is checked.
- 9. Click Save .

If you have any questions or require additional assistance, please contact IT Support Center (803) 807-5199